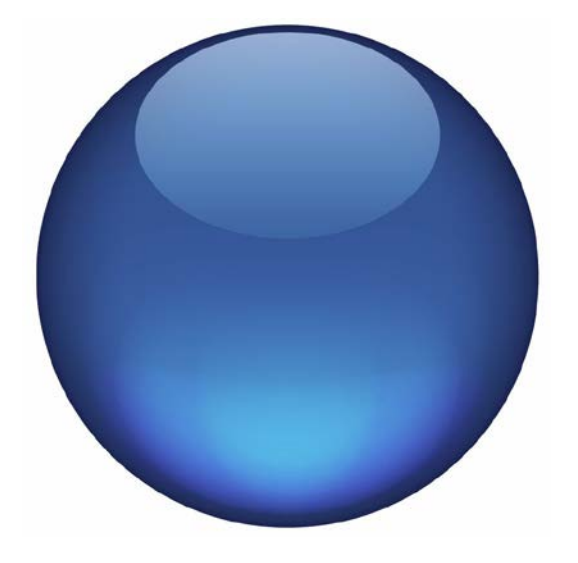

# **INERTIAL PRODUCTS**

# SYSTEM UPDATER TOOL USER GUIDE

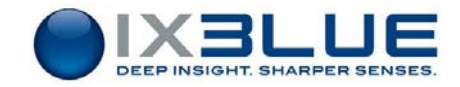

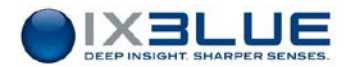

# **Document Revision History**

| Edition | Date                                           | Release                     | Comments                                     |
|---------|------------------------------------------------|-----------------------------|----------------------------------------------|
| А       | A 01/2015 SYSTEMUPDATER<br>[Rev:4.00] Creation |                             | Creation                                     |
| В       | 03/2015                                        | SYSTEMUPDATER<br>[Rev:4.00] | New style guide updated to the document      |
| С       | 09/2016                                        | SYSTEMUPDATER<br>[Rev:4.20] | Step 8 updated with Reset User Configuration |

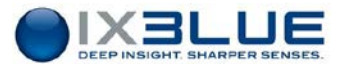

# Copyright

All rights reserved. No part of this manual may be reproduced or transmitted, in any form or by any means, whether electronic, printed manual or otherwise, including but not limited to photocopying, recording or information storage and retrieval systems, for any purpose without prior written permission of iXBlue.

### Disclaimer

iXBlue specifically disclaims all warranties, either expressed or implied, included but not limited to implied warranties of merchantability and fitness for a particular purpose with respect to this product and documentation. iXBlue reserves the right to revise or make changes or improvments to this product or documentation at any time without notify any person of such revision or improvments.

In no event shall iXBlue be liable for any consequential or incidental damages, including but not limited to loss of business profits or any commercial damages, arising out of the use of this product.

### **Trademarks**

Microsoft, MS-DOS and Windows are registered trademarks of Microsoft Corporation. Intel and Pentium are registered trademarks and Celeron is a trademark of Intel Corporation.

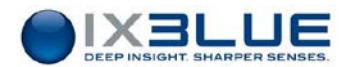

# Software License Agreement

PLEASE READ THIS SOFTWARE LICENSE AGREEMENT CAREFULLY BEFORE INSTALLING OR USING THE SOFTWARE.

| Grant of<br>license                                      | iXBlue grants you a nonexclusive and nontransferable license to use the enclosed iXBlue software in the manner provided below:                                                                                                    |
|----------------------------------------------------------|----------------------------------------------------------------------------------------------------|
|                                                          | • you may make up to two (2) copies of the software for archival or backup purposes, provided that you reproduce proprietary notices.                                                                                                    |
| Restrictions                                             | <ul> <li>You shall not share by any means, other than by agreement with iXBlue, the software licenses between multiple computers.</li> <li>You shall not copy the software except as set forth in the section above. Any copy of</li> </ul>                                                                                                    |
|                                                          | • Fou shall not copy the software except as set forth in the section above. Any copy of<br>the software that you make must contain the same copyright and other proprietary<br>notices that appear on or in the software.                                                                                                    |
|                                                          | • You shall not modify, adapt or translate the software. You shall not reverse engineer, decompile, disassemble or otherwise attempt to modify or discover the source code of the software.                                                                                                    |
|                                                          | <ul> <li>You shall not install, neither operate the software on virtual machines.</li> <li>You shall not, rent, lease, sublicense, assign or transfer your rights in the software without prior written authorization from iXBlue.</li> </ul>                                                                                                    |
| Copyright                                                | The software (including any images, animations and text incorporated into the software) is owned by iXBlue and protected by copyright laws and international treaty provisions.                                                                                                    |
| Maintenance /<br>Data update                             | iXBlue offers software maintenance during the warranty period. This maintenance includes the delivery of minor documentary and software licenses. The major or intermediary updates are not included and shall be dealt with in a separate agreement. If the software supplied under license is an updated version, the licensee will only be allowed to use the software in order to replace versions of the same software previously and duly acquired under license. |
| Technical<br>support                                     | <ul> <li>Technical support is available free of charge during the warranty period:</li> <li>On iXBlue website: <u>http://www.ixblue.com/contact-ixblue-support-representative</u></li> <li>By dedicated e-mail box: <u>support@ixblue.com</u></li> <li>24/7 hotline: +33 1 30 08 98 98 (EMEA-LATAM), +1 (888) 600-7573 Ext2 (NORAM), +65 6747 7027 (APAC)</li> </ul>                                                                                                    |
|                                                          | iXBlue reserves the right to proceed to all the necessary verifications in order to be assured of the buyer's observance of the aforementioned conditions.                                                                                                    |
| Out-of-court<br>settlement,<br>choice of<br>jurisdiction | Both parties will do their utmost to bring an end to disputes relative to the interpretation<br>and/or the execution of this document by settling an agreement between their respective<br>management. If an agreement has not been reached within three months, the dispute will<br>be decided by the Paris tribunal jurisdiction.                                                                                                    |

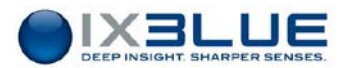

# **Limited Warranty**

# Warranty period

iXBlue guarantees that the software will perform substantially in accordance with the accompanying written materials for a period of twelve (12) months from the date of shipment.

Customer Remedies iXBlue's entire liability and your exclusive remedy shall be, at iXBlue's option, repair or replacement of the software that does not meet iXBlue's Limited Warranty. Warranty service is F.O.B. iXBlue France. All shipping and insurance costs to iXBlue are paid for by the buyer; shipping and insurance costs returning to the buyer will be paid for by iXBlue.

On-site Customer Service and Warranty Repair may be provided by iXBlue, at its own discretion. Travel and accommodation (including travel hours, transportation, lodging and meals) will be charged by iXBlue to the Buyer at cost plus ten (10) per cent. However, actual labor hours to provide this service or repair will be free of charge to the Buyer. This Limited Warranty is void if failure of the software or hardware has resulted from accident, abuse, or misapplication. Any replacement software or hardware will be guaranteed for the remainder of the original warranty period or thirty (30) days, whichever is longer.

- Limitations iXBlue makes no other warranties than the above limited warranties. iXBlue makes no warranties, expressed, implied, statutory, or in any communication with you, and iXBlue specifically disclaims any implied warranty of merchantability or fitness for a particular purpose. iXBlue does not warrant that the operation of the program will be uninterrupted or error free. The buyer agrees that the responsibility, without tort liability, or the responsibility related to the warranty shall not exceed the price paid for the acquisition of the product.
  - Liability To the maximum extent permitted by applicable law, in no event shall iXBlue be liable for any damages whatsoever (including, without limitation, damages for loss of business profits, business interruption, loss of business information, or any other pecuniary loss) arising out of the use of or inability to use this iXBlue product, even if iXBlue has been advised of the possibility of such damages.

This application program is only to be used in order to help optimize fishing and shall not exempt the skipper of his responsibilities in terms of navigation security and respect for law enforcement.

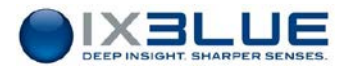

# **Text Usage**

| bold    | Bold text is used for items you must select or click in the        |
|---------|--------------------------------------------------------------------|
|         | software. It is also used for the field names used into the dialog |
|         | box.                                                               |
| Courier | Text in this font denotes text or characters that you should enter |
|         | from the keyboard, the proper names of disk drives, paths,         |
|         | directories, programs, functions, filenames and extensions.        |
| italic  | Italic text is the result of an action in the procedures.          |

### lcons

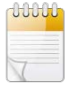

The **Note** icon indicates that the following information is of interest to the operator and should be read.

#### Important

The **Important** mention indicates that the following information should be read to forbid or prevent a product dysfunction or a faulty operation of the equipment

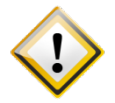

The **Caution** icon indicates that the following information should be read to forbid or prevent product damage.

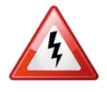

The **Warning** icon indicates that possible personal injury or death could result from failure to follow the provided recommendation.

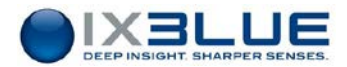

# **Table of Contents**

| 1 | OBJECT                        | 7 |
|---|-------------------------------|---|
| 2 | USING THE SYSTEM UPDATER TOOL | 8 |

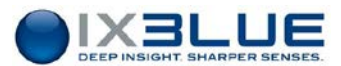

## 1 OBJECT

This document describes how to use the System Updater Tool. SystemUpdater Tool is designed to update all INS III and OCTANS IV family products. It does not need any external tool.

Do not hesitate to contact iXBlue technical support for further information: <a href="mailto:support@ixblue.com">support@ixblue.com</a>

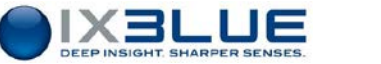

### **2** Using the System Updater Tool

- Package To avoid corrupting the update and long files access times, the update firmware package shall be located on the local computer, not on a network drive.
- Ethernet Always use an Ethernet switch or hub between the product and the computer to perform the upgrade.

Firewall The update tool uses a TFTP server on the computer. If needed, configure the computer firewall to accept input TFTP client connection on tftp port (69 by default).

#### Warning

It is strongly recommended to use a stable power supply (UPS) to power the system. This should not be interrupted while updating the system.

This tool must not be used during navigation.

#### Important

Before launching the system updater tool, install the Java Runtime Environment from the product CD-ROM.

PC IP address must be configured in the same range as the system.

#### Step Action

 Launch the Web-Based User Interface from the web browser hosted on the workstation. Its default URL address is 192.168.36.1xx, xx being the two last numbers of the product serial number: (note: this is the default IP address – it can be changed from the Web-based User Interface if required).

Example of default URL for a product with serial number ending by 22:

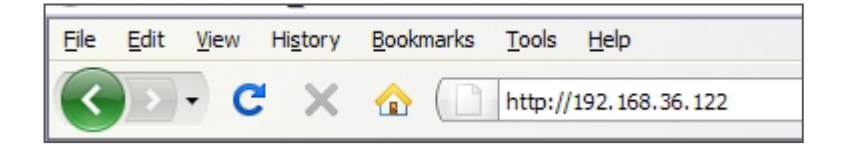

2. In the Web-Based User Interface, click on the SETUP menu then select Settings Management.

In the SAVE SETTINGS area, click on the Save Settings button to save the user configuration.

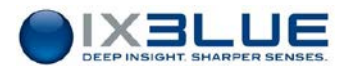

- 3. Unzip the update firmware package to a local folder in order to store the system update package files.
- Double-click on the SystemUpdater\_xx\_xx.jar file. The System Updater Tool windows is displayed:

| ardware Config.   | Options | Update Config. | Update Process | How To |                        |
|-------------------|---------|----------------|----------------|--------|------------------------|
| iles Update Progr | ess     |                |                | Up     | date Status            |
| QNX V1 Kernel     |         |                |                |        |                        |
| QNX V2 Kernel     |         |                |                |        | No Update              |
| Loader CINT       |         |                |                |        | Sustem: 102 168 36 125 |
| Loader DSP4       |         |                |                |        | System: 152,100,30,123 |
| Firmware CINT     |         |                |                |        |                        |
| Firmware DSP4     |         |                |                |        |                        |
| Web MMI           |         |                |                |        |                        |
| Configuration     |         |                |                |        | Update                 |
| Documentation     |         |                |                |        | Expert View            |

5. Click on the **Hardware Config.** tab., the following window is displayed:

| ardware Config.      | Options | Update Config.         | Update Process | How To       |               |
|----------------------|---------|------------------------|----------------|--------------|---------------|
| thernet Parameter    | s       |                        |                |              |               |
| System IP Address:   | 192.1   | .68.36.125             |                | Telnet Port: | 23            |
| Computer IP Address: | 192.1   | 168.33.16 <del>•</del> |                | TFTP Port:   | 69            |
| Select Path          | Retriev | ve Path                |                | (            | Refresh Files |
|                      |         |                        |                |              |               |
|                      |         |                        |                |              |               |
|                      |         |                        |                |              |               |

- 6. Enter the System IP address: IP address of the product to be updated.
- Select the Computer IP address (automatically detected by the system updater tool). In case of multiple network adapters (Wifi, Ethernet, ...), the tool will list all detected IP addresses.

Make sure you selected the IP address corresponding to the Ethernet interface connected to the product.

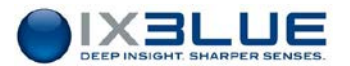

- If needed, click on the Options tab then tick the Reset User Configuration box to delete the current user configuration at the time of the update process. The reset user configuration can be also performed with the Web-Based Used Interface, refer to step 21.
- 9. Click on the **Update Process** tab. The following window is displayed:

| lardware Config.   | Options                         | Update Config. | Update Process | How To      |                           |
|--------------------|---------------------------------|----------------|----------------|-------------|---------------------------|
| Files Update Progr | ess                             |                |                | Up          | date Status               |
| QNX V1 Kernel      |                                 |                |                |             |                           |
| QNX V2 Kernel      | QNX_3_02.bin                    |                |                |             | 1. PowerOff System        |
| Loader CINT        | LoaderCINT_5_00.a               |                |                |             | 2. Press 'Update'         |
| Loader DSP4        | LoaderDSP4v2_8.a                |                |                |             | System: 192, 168, 35, 145 |
| Firmware CINT      | FrmWCINT_INS_6_30_5             |                |                |             |                           |
| Firmware DSP4      | FrmWDSP4_INS_5_56_0.a           |                |                |             |                           |
| Web MMI            | Web_ATLANS_4.56.4-1.78.5.tar.gz |                |                |             |                           |
| Configuration      | conf_gps_1.0.8.tar.gz           |                |                |             | Reset / Update            |
| Documentation      |                                 |                |                | Expert View |                           |

- 10. Power OFF the system.
- 11. Click on the **Reset/Update** button to start the update.
- 12. Power ON the system.
- 13. Wait for the files to be downloaded.

Do not shut down the power during this stage.

- 14. Only if explicitly asked by the tool, reboot the system while updating the files.
- 15. Wait for the end of the update.

A progress bar is displayed for each firmware update. The color of the progress bar after the update determines firmware upgrade status:

- Blue bar: Update succeeded (Done, Not needed because firmware is up to date)
- Gray bar: Update not requested or permitted
- Red bar: Update failed (Message specific to error)

Find next page an example of succeeded update.

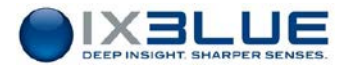

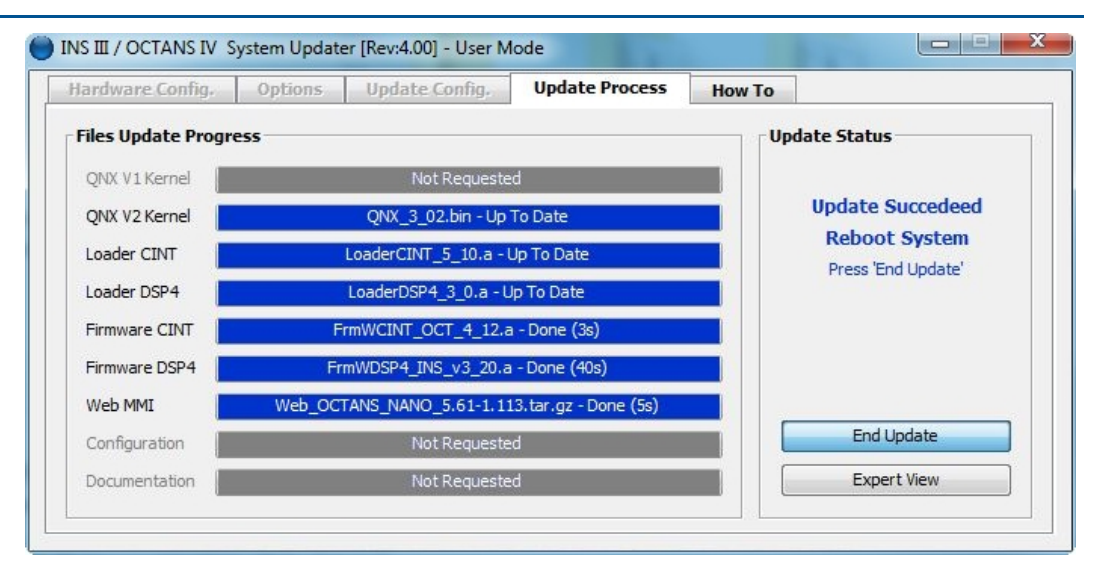

In case of problem, a red bar is displayed as below. In this case, click on Expert View button, then send a copy of the expert view to iXBlue support by mail.

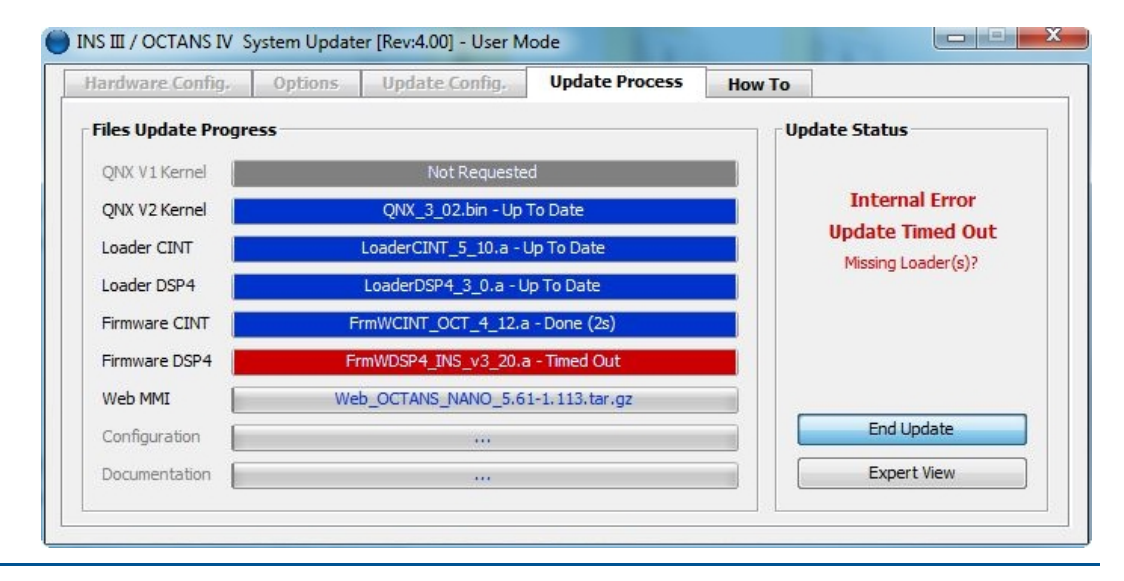

- 16. Click on the End Update button.
- 17. Restart the product: unplug then plug back the power supply cable again.
- 18. Clear the browser cache before launching the web-based user interface.
- 19. Launch the Web-Based User Interface from the web browser hosted on the workstation. Its default URL address is 192.168.36.1xx, xx being the two last numbers of the product serial number: (note: this is the default IP address – it can be changed from the Web-based User Interface if required).

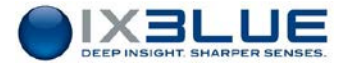

Example of default URL for a product with serial number ending by 22:

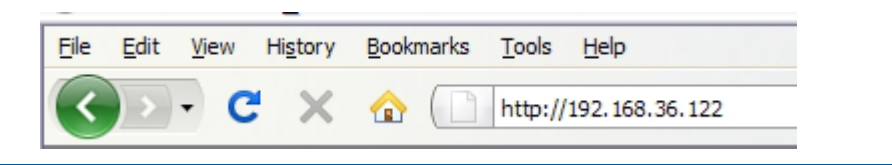

20. Click on the **maintenance** menu. The following page is displayed.

| Click to restart the system.                                                                                                    | Restart |
|----------------------------------------------------------------------------------------------------|---------|
| UPDATE SYSTEM Product Serial Number: 3453-1052 GUI Version: MARINS / 3.9.2-1.64.9 DSP Loader Version: LoaderDSPV2_0 DSP Firmware Version: FrmWDSPV2_1_DEBUGCAP CINT Loader Version: LoaderCINT_dev CINT Firmware Version: FrmWCINT_web_v1_9 Kernel Version: QNX_2.11 |         |
| Click to update the system.                                                                                                    | Update  |
| RESET TO FACTORY SETTINGS Click to reset all settings to factory default values.                                                                                                    | Reset   |

21. In the **RESET TO FACTORY SETTINGS** area in the web-based user interface, click on the **Reset** button to clear the user parameters if it has not been done in the step 8.

A confirmation window is displayed.

- 22. Click **OK** to restart.
- 23. In the Web-Based User Interface, click on the **SETUP** menu then select **Settings Management**.

In the **LOAD SETTINGS** area, click on the **Browse** button to locate the user configuration file. Then click on the **Load Settings** button to load the file to the Web-Based User Interface.

24. End of procedure.

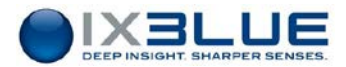

## **iXBlue CONTACT - SUPPORT**

FOR NON-URGENT SUPPORT:

BY EMAIL: support@ixblue.com USING THE FORM ON THE IXBLUE WEB SITE www.ixblue.com

FOR 24/7 URGENT SUPPORT:

North America / NORAM +1 508 975 4640 Ext 1

Europe Middle-East Africa Latin-America / EMEA-LATAM +33 1 30 08 98 98

Asia Pacific / APAC +65 6747 7027

## **iXBlue CONTACT - SALES**

# North America / NORAM +1 508 975 4460

**iXBlue Inc Boston area US** 11 Erie Drive, Natick, MA 01760, US

# Europe Middle-East Africa Latin-America / EMEA-LATAM +33 1 30 08 88 88

iXBlue SAS Marly France 34 avenue de la Croix de Fer, Saint-Germain-en-Laye, 78100, France

# Asia Pacific / APAC +65 6747 4912

#### **iXBlue Pte Limited Singapore** 15A Changi Business Park Central 1 Eightrium #04-02 Singapore, 486035